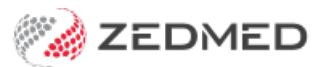

## The Doctors App

Version: 2.00 | Last Modified on 22/08/2025 8:11 am AEST

The Zedmed Doctors App integrates with your practice's Zedmed server in real-time, providing practitioners with access to appointments and results via their phone at any time of the day.

To get access, see the **Doctors App setup guide**.

When you log into the Doctors App, you can check your:

- Appointments view and check the details of appointments booked in Zedmed.
- **Results** check, review and action incoming results.
- Patients view your patients' encounter history, results history and active recalls.

Home screen patient)

## **Appointments**

## Appointmentoppened

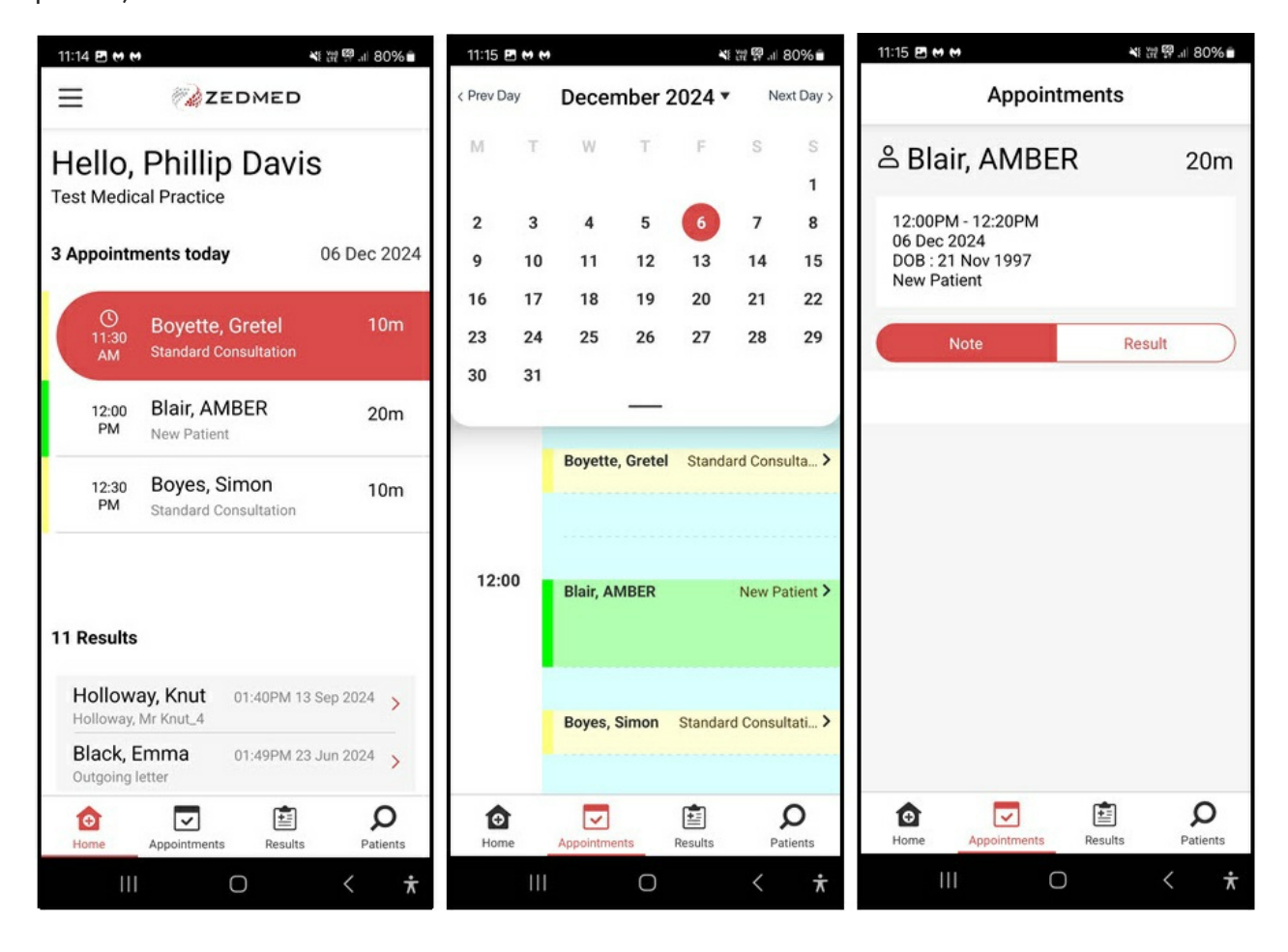

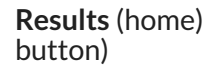

Resultspened result)

Results Actions

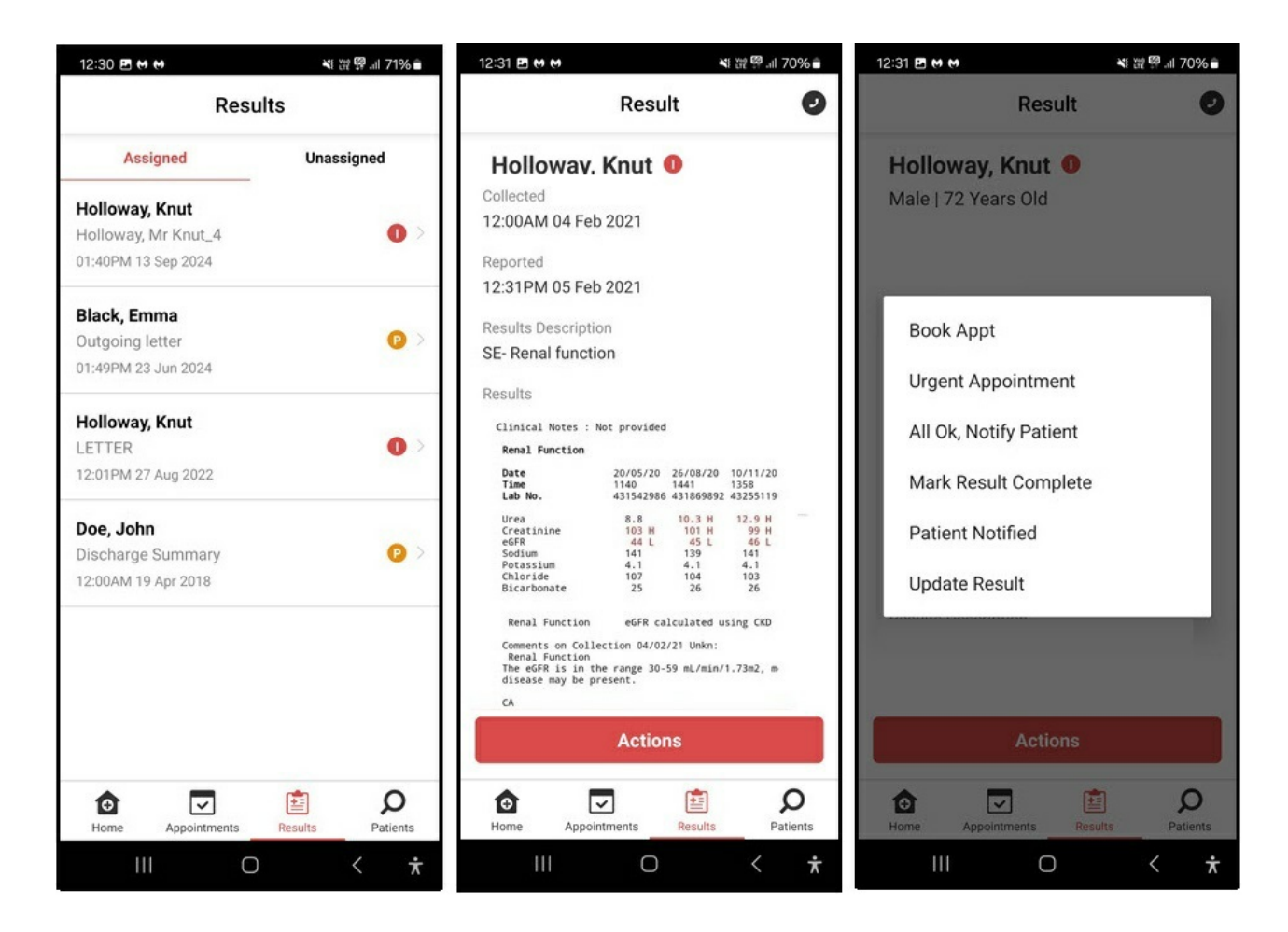

**Patients** (Search results) Encounter) Patient(Selected patient)

Patient Selected

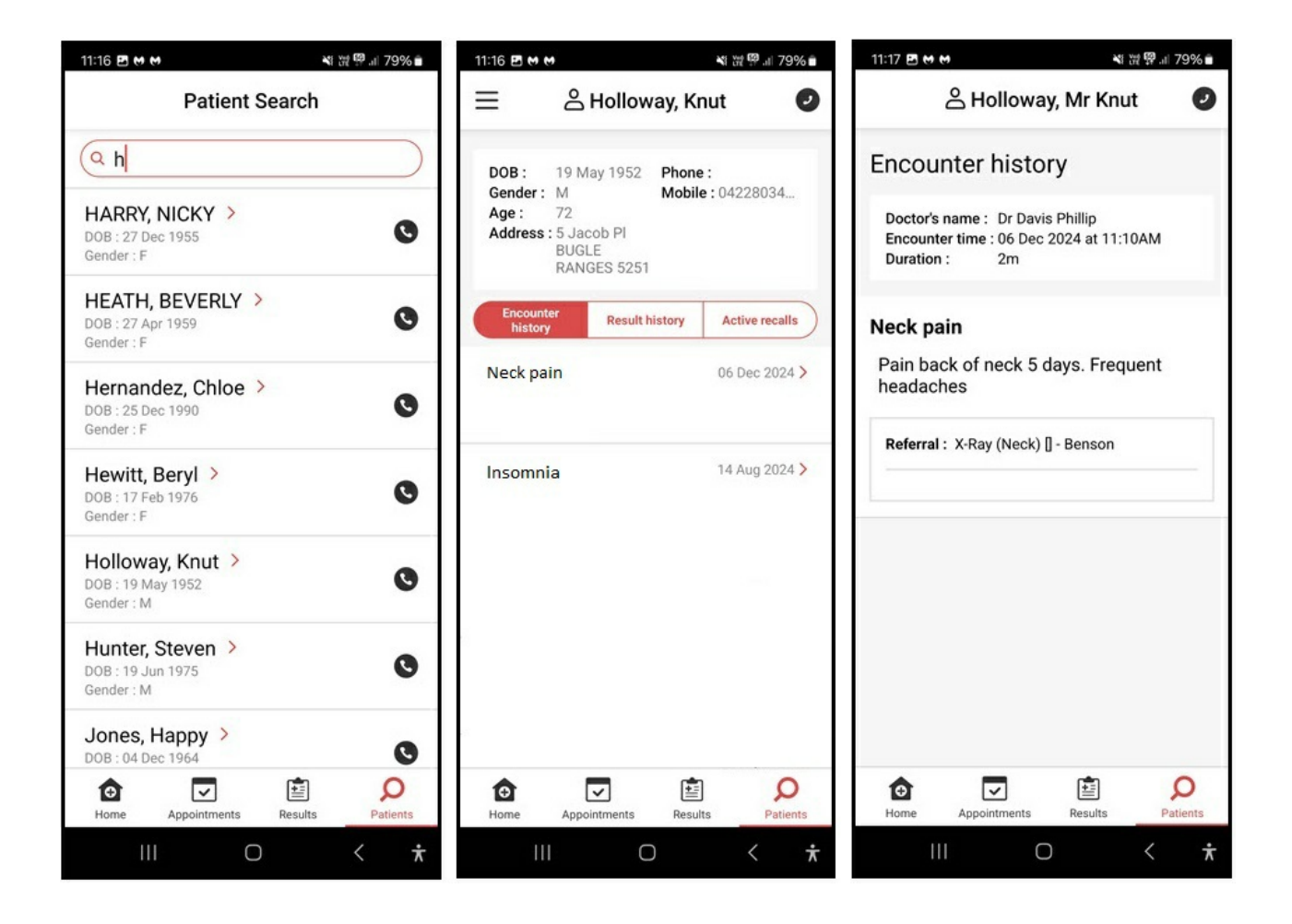